## 【「POS データ加工用の Excel ファイル」のマクロ実行がブロックされたら】

POS データを作成しようと、ストマネ広場の「POS データ加工用の Excel ファイル」をダウンロードしたのですが、マクロがブロックされて実行できません。

Microsoft 社でのセキュリティ対策が強化されており、インターネットからダウンロードしたファイルのマクロをブロックする対 処が行われてマクロが実行できなくなるケースがあります。 以下の対処をお試しください。

キーワード: POS データ加工、マクロ、ブロック、セキュリティ、信頼済みサイト 登録日: 2025/1/31

# 目次

| 1. | 「 POS データ加工用の Excel ファイル 」 のマクロ実行がブロックされる | . 2 |
|----|-------------------------------------------|-----|
| 2. | 対処①:ファイルのプロパティ設定を変更する                     | . 4 |
| 3. | 対処②:tanawari.jp を信頼済サイトに登録する              | . 5 |
| 4. | マクロの実行                                    | . 9 |

- 1. 「POS データ加工用の Excel ファイル」のマクロ実行がブロックされる
- (1) Microsoft 社でのセキュリティ対策が強化されており、インターネットからダウンロードしたファイルのマクロをブロックする対処が行われてマクロが実行できなくなるケースがあります。

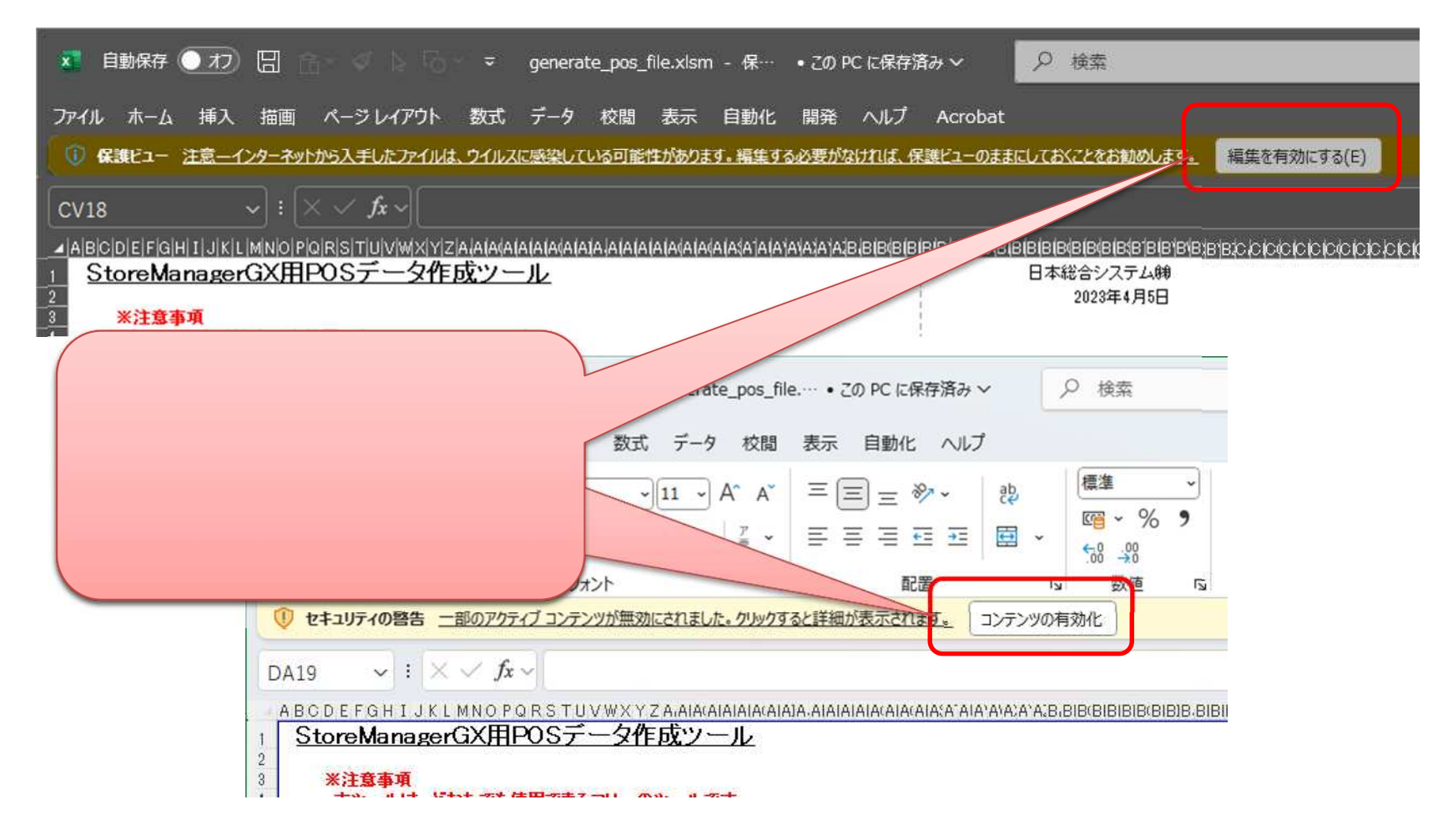

(2)「有効化」が可能なボタンが表示されない場合には、後述の「対処」、対処」」いずれかをお試しください。

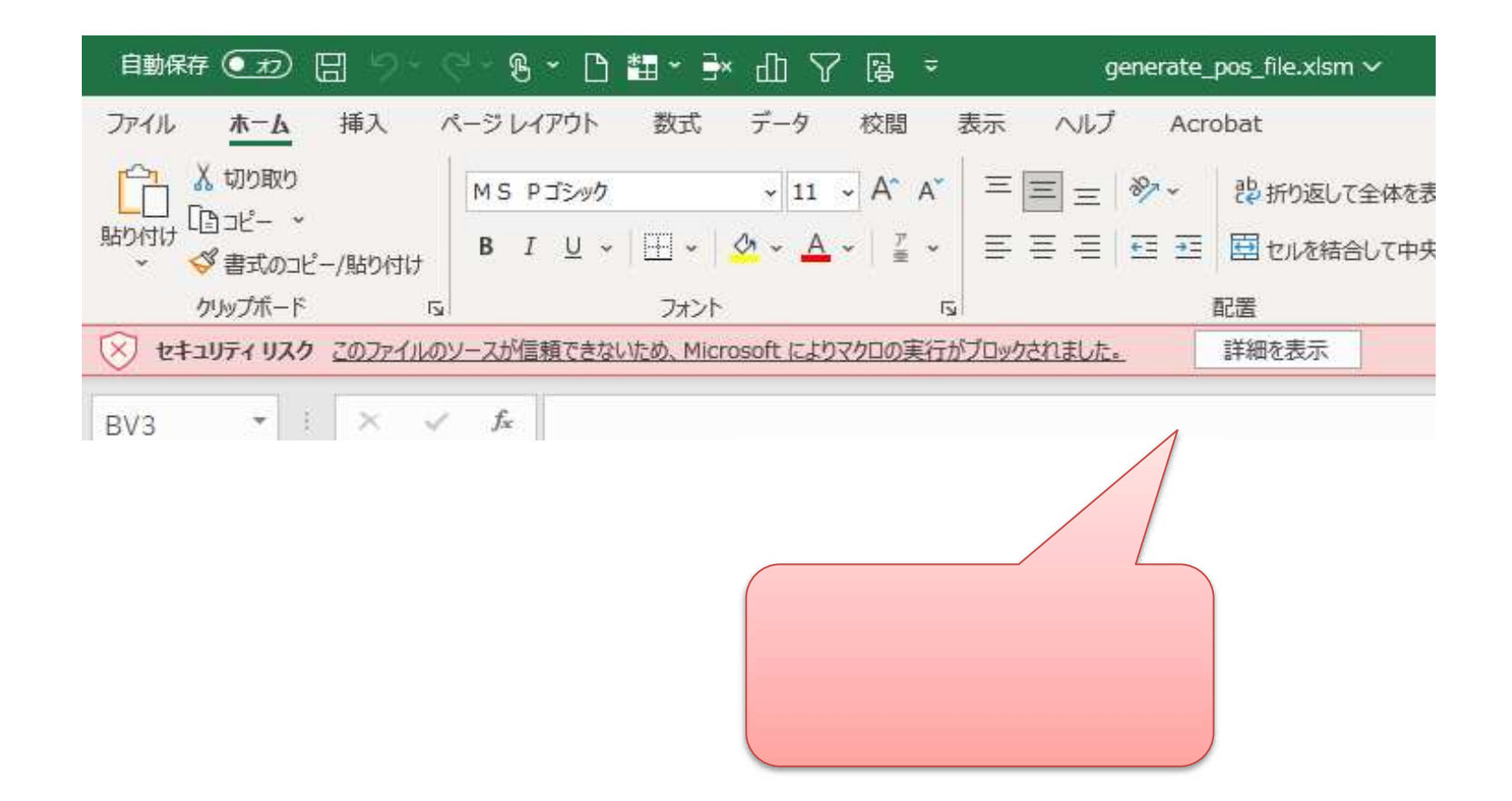

- 2. 対処 :ファイルのプロパティ設定を変更する
- (1) 「POS データ加工用の Excel ファイル」をダウンロードしたら、「ダウンロード」フォルダから「デスクトップ」などにファイルをコピー・ペーストします。
- (2) ペーストしたファイルを右クリック [プロパティ]を選択します。
- (3) ファイルのプロパティ画面が表示されます。

セキュリティ「許可する」にレ点を入れて、「適用」ボタンを押します。

(4) 再度、本ファイルを開いて、マクロの実行をお試しください。

| generate_po             | s_file.xlsmのプロパティ                                                                    | ×                  |                 |
|-------------------------|--------------------------------------------------------------------------------------|--------------------|-----------------|
| 全般 セキュ!                 | リティ 詳細 以前のパージョン                                                                      |                    |                 |
| N I                     | generate_pos_file.xlsm                                                               |                    |                 |
| ファイルの <mark>種類</mark> : | : Microsoft Excel マクロ有効ワークシ                                                          | ート (.xlsm)         |                 |
| プログラム:                  | Excel                                                                                | 変更( <u>C</u> )     |                 |
| 場所:                     | D:¥C                                                                                 |                    | [許可する]チェックボックスに |
| サイズ:                    | 355 KB (364,483 パイト)                                                                 |                    | <br>チェックを入わ     |
| ディスク上<br>のサイズ:          | 356 KB (364,544 /(イト)                                                                |                    | [適用]ボタンを        |
| 作成日時:                   | 2025年1月15日、14: <mark>1</mark> 6:03                                                   |                    | クリックします         |
| 更新日時:                   | 2025年1月15日、14:28:58                                                                  |                    |                 |
| アクセス日時:                 | 2025年1月15日、14:28:58                                                                  |                    |                 |
| 属性: [                   | □読み取り専用( <u>R)</u> □ 隠しファイル( <u>H</u>                                                | ) 詳細設定( <u>D</u> ) |                 |
| セキュリティ:                 | このファイルは他のコンピューターから取得け<br>たものです。このコンピューターを保護するが<br>め、このファイルへのアクセスはブロックされ<br>可能性があります。 |                    |                 |
|                         | OK ++7/                                                                              | セル 適用( <u>A</u> )  |                 |

### 3. 対処 : tanawari.jp を信頼済サイトに登録する

(1) [スタートボタン(デスクトップ画面下部 Windows ボタン)] を右クリック [設定]を選択します。

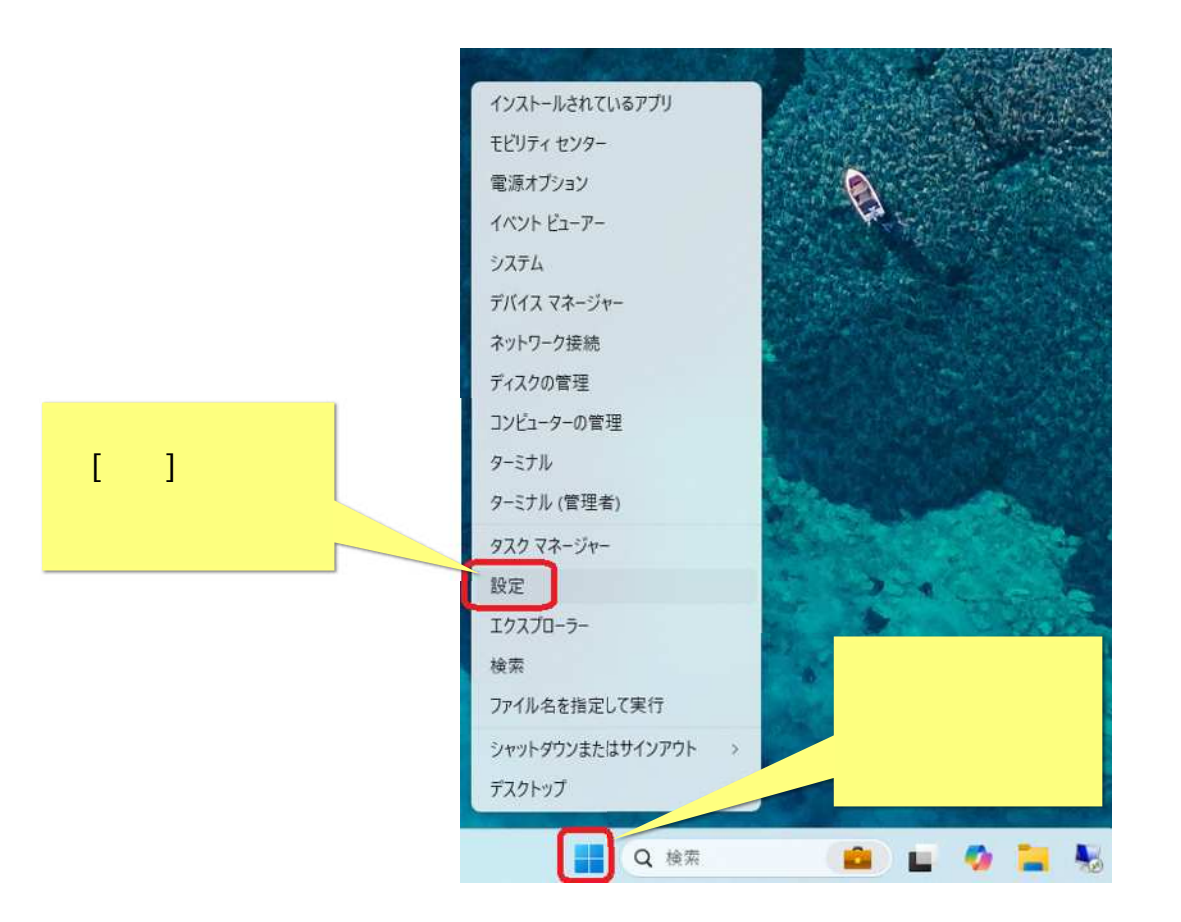

(2) [設定]画面が表示されます。

画面左上検索エリアで、「インターネットオプション」と入力します。 検索された項目[インターネットオプション]をクリックします。

| ← 設定                           |                                                |
|--------------------------------|------------------------------------------------|
|                                | ホーム                                            |
| インターネット丸瓜 × Q<br>1ンターネット オブション | <b>(11)</b><br>名前の変更                           |
| 「インターネットオプション」<br>と入力します デバイス  | 検索された項目が表示されるので、<br>[インターネットオプション]を<br>クリックします |
| ◆ ネットワークとインターネット               |                                                |
| 🥖 個人用設定                        | □ 9スク バー                                       |
| עליד 👔                         |                                                |
| 2 アカウント                        |                                                |
|                                |                                                |

(3) [インターネットのプロパティ]画面が表示されます。[セキュリティ]タブをクリックします。 [信頼済みサイト]をクリックし、[サイト]ボタンをクリックします。

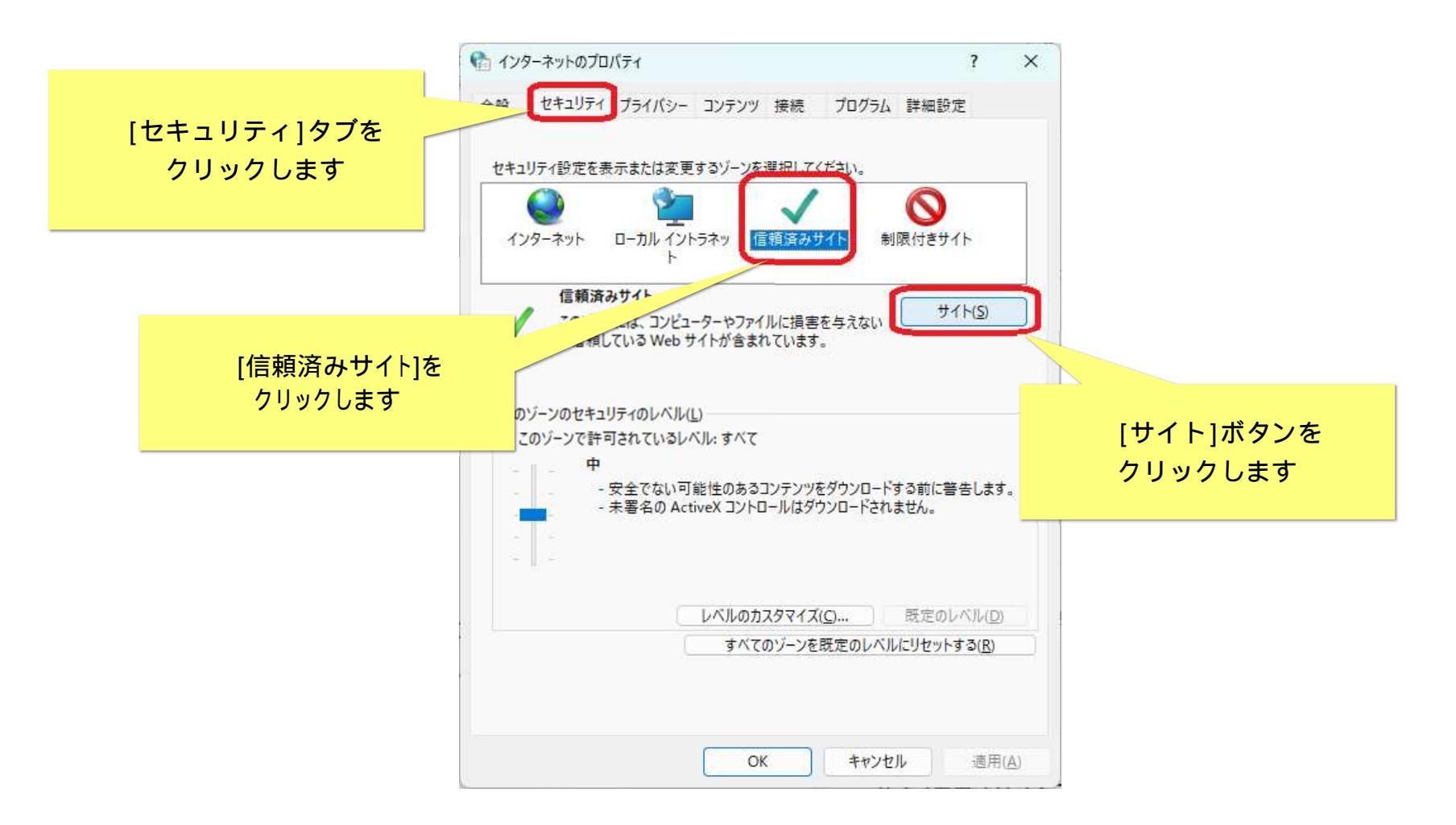

(4) [信頼済みサイト]画面が表示されます。

「https://www.tanawari.jp/」を入力し「追加」ボタンをクリックします。

(5) 再度、本ファイルをダウンロードしなおして、マクロの実行をお試しください。

|                                    | 💼 信頼済みサイト                                                    | ×                   |                     |
|------------------------------------|--------------------------------------------------------------|---------------------|---------------------|
|                                    | このゾーンの Web サイトの追加と削除ができます。このゾ<br>べてに、ゾーンのセキュリティ設定が適用されます。    | ーンの Web サイトす        |                     |
|                                    | この Web サイトをゾーンに追加する( <u>D</u> ):<br>https://www.tanawari.jp/ | 送加( <u>A</u> )      |                     |
|                                    |                                                              | <b>削除(<u>R</u>)</b> |                     |
| nttps://www.tanawari.jp/<br>と入力します |                                                              |                     | [追加]ホタンを<br>クリックします |
|                                    | ■ このゾーンのサイトにはすべてサーバーの確認 (https:)を必要とす                        | <u>کام</u>          |                     |
|                                    |                                                              | 閉じる( <u>C</u> )     |                     |
|                                    | 改めて、ファイルを<br>ダウンロードしなおしてください                                 |                     |                     |
|                                    |                                                              |                     |                     |

### 4. マクロの実行

(1) 対処 または対処 を行ったら、ファイルを開き、マクロの実行をお試しください。 マクロが実行できる場合は、[データ]シート[管理情報]ボタンをクリックすると、[管理情報]画面が表示されます。

|                                                                     | ページレイアウト 数式 デー<br>ページレイアウト 数式 デー<br>↓ A A = = =<br>↓ A A = = = =<br>↓ A A = = = = =<br>↓ A A = = = = =<br>↓ A A = = = = = =<br>↓ A A = = = = = = =<br>↓ B = = = = = = = = = = = = = = = = = = | ate_pos_file.xlsm<br>夕 校閲 表示 自動化<br>章 費 | ク 岐索<br>開発 ヘル<br>開発 ヘル<br>開テーガ<br>開たいの<br>「5」 | [管理情報]ボタン?<br>管理情報]画面が表                                                                   | をクリックし<br>示されたら、 |
|---------------------------------------------------------------------|----------------------------------------------------------------------------------------------------|-----------------------------------------|-----------------------------------------------|-------------------------------------------------------------------------------------------|------------------|
| ✓ :                                                                 | 方x       管理情報       Store Manager種別       POS期間単位       「日次」       開始期日       2025       期間数       1       POS識別コード       POSDATA       売上区分       マチェーン       コメント                           | ○ 週次 ○ 月次                               | ×<br>期間<br>売                                  | <ul> <li>通吊通り POS 情報</li> <li>行ってくだ;</li> <li>範囲外です</li> <li>上数量</li> <li>売上金額</li> </ul> | まい。<br>さい。       |
| 10<br>11<br>12<br>13<br>13<br>14<br>15<br>16<br>17<br>18<br>くう使い方 デ | -2 +                                                                                                    | OK                                      |                                               |                                                                                           | •                |

#### ご注意

本ソフトウェアおよび本ソフトウェアに付属するマニュアルおよびヘルプ(以降各マニュアルと表記します)の著作権は、 日本総合システム株式会社にあります。

本ソフトウェアおよび各マニュアルの一部または全部を無断で使用、複製することはできません。

本ソフトウェアおよび各マニュアルを運用した結果の影響については、いっさい責任を負いかねますのでご了承ください。

本ソフトウェアの仕様および各マニュアルの内容は、将来予告なしに変更することがあります。

StoreManagerは日本総合システム株式会社の日本における登録商標です。

Tanawariは日本総合システム株式会社の中華人民共和国における登録商標です。

Microsoft, Windows, .NET FrameworkおよびSQL Serverは、米国Microsoft Corporationの、米国およびその他の国における登録商標です。

OracleとJavaは、Oracle Corporation およびその子会社、関連会社の米国およびその他の国における登録商標です。

Firebirdは、Firebird Foundation Incorporated.の登録商標です。

文中の社名、商品名等は各社の商標または登録商標である場合があります。

Copyright © 2025 日本総合システム株式会社

StoreManagerGX Version11.0 FAQ 簡易操作マニュアル

第1版

発行日 2025年1月

発行者 日本総合システム株式会社